#### USC University of Southern California

# Parking validation at a payment kiosk

Arriving at USC Village

- Slowly pull up to the entry gate.
- Your vehicle plate will be read, and the barrier will open.
- Drive through and park.
- Remember your vehicle plate details, you'll need them to validate and pay.

Powered by 💥

#### Validating and paying:

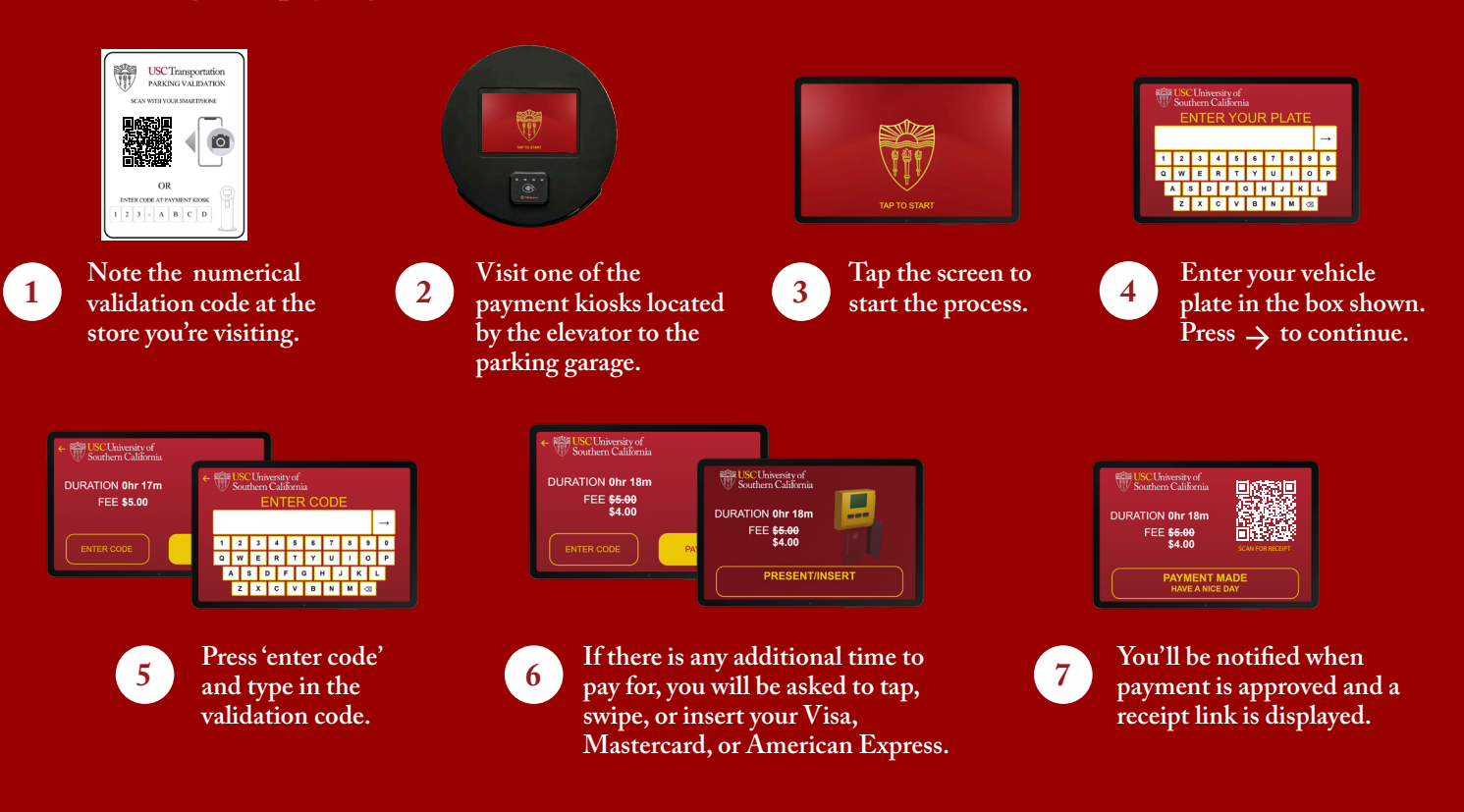

## Leaving USC Village

- Once you've validated and paid, return to your vehicle.
- Slowly approach the exit gate.
- Your plate will be read, and the barrier will open.
- Drive through.
- Have a great day.

### What if I need help?

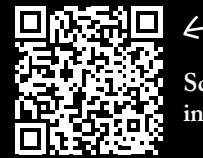

Scan here for more information.

- You can visit www.frogparking.com/uscvillageparking.
- You can use the intercom at any payment kiosk.